- 1. นศ.ยื่นคำร้องเรื่องการลาพักการศึกษาที่ฝ่ายทะเบียน
- 2. เจ้าหน้าที่ทะเบียนตรวจสอบเอกสารคำร้อง
- 3. เจ้าหน้าที่ทะเบียนบันทึกข้อมูลการลาพักนักศึกษาในระบบ Keystone โดยมีรายละเอียดดังนี้
  - 3.1 เจ้าหน้าที่ทะเบียนที่ไปเมนู Student > Student > Profile Details
  - 3.2 ค้นหาข้อมูลนักศึกษาที่ยื่นคำร้อง
  - 3.3 เจ้าหน้าที่ทะเบียนบันทึกคำร้อง โดยไปที่เมนูย่อย Maintenance ข้อมูลที่จำเป็นสำหรับการบันทึก เช่น เทอมที่ลาพัก ค่าธรรมเนียม ผู้อนุมัติ วันที่บันทึกคำร้อง
  - 3.4 เมื่อเจ้าหน้าที่ทะเบียนได้บันท<sup>ึ</sup>กข้อมูลเรียบร้อยแล้ว สถานะภาพนักศึกษาจะเปลี่ยนเป็น **ลาพักการศึกษา** สถานะการใช้แอพพลิเคชั่นจะเปลี่ยนเป็น InActive
- 4. เจ้าหน้าที่ทะเบียนพิมพ์ใบแจ้งหนี้การชำระค่าธรรมเนียมให้นักศึกษา
- นักศึกษาไปชำระค่าธรรมเนียมที่ฝ่ายการเงิน เมื่อเจ้าหน้าที่การเงินยืนยันการชำระ สถานะภาพนักศึกษาเป็น ลาพัก การศึกษา แต่สถานะการใช้แอพพลิเคชั่นจะเปลี่ยนเป็น Active
- 6. เจ้าหน้าที่การเงินพิมพ์ใบเสร็จการชำระค่าธรรมเนียมให้นักศึกษา